[Windows Vista Windows Internet Explorer 9.0 の場合]

1. Internet Explorer を開き、「ツール」メニューから「インターネット オプション」を選択します。

|         |         |       |                   |                 |                | L.               |                |
|---------|---------|-------|-------------------|-----------------|----------------|------------------|----------------|
| 900     | about:b | lank  | Q                 | - C X           | 2 空白のページ       | ××               | <u>n × </u>    |
| ファイル(E) | 褐隽(E)   | 表示(⊻) | お気に入り( <u>A</u> ) | シール             | 立 ヘレプ(円)       |                  |                |
|         |         |       |                   | 2               | 関の履歴の削除(D).    |                  | Ctrl+Shift+Del |
|         |         |       | In                | Private ブラウズ(I) | Ctrl+Shift+P   |                  |                |
|         |         |       |                   | 道               | 胡防止(K)         |                  |                |
|         |         |       |                   | A               | ctivex フィルター() | 0                |                |
|         |         |       |                   | 総理解せい ションタ      |                |                  |                |
|         |         |       |                   | 2               | タート メニューに!     | ナイトを追加(M)        |                |
|         |         |       |                   |                 |                | is a compared of | 04.1           |
|         |         |       |                   | 2               | ウンロートの表示()     | 4)<br>5(0)       | COI+J          |
|         |         |       |                   | Se              | martScreen フィル | /(F)<br>ター環路(T)  | ,              |
|         |         |       |                   | P               | ドオンの管理(A)      | - units( - )     |                |
|         |         |       |                   | E               | 換表示(V)         |                  |                |
|         |         |       |                   | 互               | 論表示設定(8)       |                  |                |
|         |         |       |                   | 2               | のフィードの構造()     | ·)               |                |
|         |         |       |                   | >               | イード探索(E)       | ·                | ,              |
|         |         |       |                   | F               | 12 開発者ツール(L)   |                  |                |
|         |         |       |                   | 1               | ンターネット オブラ     | ション(0)           |                |
|         |         |       |                   |                 |                |                  |                |
|         |         |       |                   |                 |                |                  |                |

 2. 「セキュリティ」タブをクリックしてセキュリティ画面を表示し、「セキュリティ設定を表示または変更するゾーン」から 「インターネット」をクリックして、選択します。

| インターネット オブション                                                                                        |  |  |  |  |  |  |  |
|----------------------------------------------------------------------------------------------------|--|--|--|--|--|--|--|
| 全般 セキュリティ ブライバシー コンテンツ 接続 プログラム 詳細設定                                                                 |  |  |  |  |  |  |  |
|                                                                                                    |  |  |  |  |  |  |  |
| セキュリティ設定を表示または変更するゾーンを選択してください。                                                                      |  |  |  |  |  |  |  |
|                                                                                                    |  |  |  |  |  |  |  |
| 1.ノダーネット ローカル イント 1870,78か サイト 参加会社 きサイト<br>ラネット                                                     |  |  |  |  |  |  |  |
|                                                                                                    |  |  |  |  |  |  |  |
| 18朝されたシーンと和P&11ぎソーンに一覧表示されていな<br>いすべてのインターネットの Web サイトには、このゾーンを<br>使用してください。                         |  |  |  |  |  |  |  |
| このリテーンのやキュリティのレベル(1)                                                                                 |  |  |  |  |  |  |  |
| このゾーンで許可されているレベル・中から高                                                                                |  |  |  |  |  |  |  |
| 中高<br>                                                                                               |  |  |  |  |  |  |  |
| - ほこれこの Web 54 れんぽの 54 の<br>- 安全でない可能性のあるコンテンツをダウンロードする前に警告します。<br>- 主要全心 Astive プン・レローリはがの・ロードされません |  |  |  |  |  |  |  |
|                                                                                                    |  |  |  |  |  |  |  |
| ·<br>マ 保護モードを有効にする (Internet Explorer の再記論が必要)(P)                                                    |  |  |  |  |  |  |  |
| レベルのカスタマイズ(O) 既定のレベル(D)                                                                              |  |  |  |  |  |  |  |
| すべてのゾーンを既定のレベル(パパッヤットする(R)                                                                           |  |  |  |  |  |  |  |
| ▲ しいつかの設定は、システム管理者によって管理されています。                                                                      |  |  |  |  |  |  |  |
|                                                                                                    |  |  |  |  |  |  |  |
| OK キャンセル 通用(A)                                                                                       |  |  |  |  |  |  |  |
|                                                                                                    |  |  |  |  |  |  |  |

3. 「このゾーンのセキュリティのレベル」を設定します。セキュリティレベルは『中高』を推奨いたします。

| インターネット オブション                                                                      |
|------------------------------------------------------------------------------------|
| 全般 セキュリティ ブライバシー コンテンツ 接続 ブログラム 詳細設定                                               |
|                                                                                    |
| セキュリティ設定を表示または変更するゾーンを選択してください。                                                    |
| 🥥 🔩 🗸 🚫                                                                            |
| インターネット ローカル イント 信頼消済みサイト 制限付きサイト<br>ラネット                                          |
| 129-291                                                                            |
| (言頼されたゾーンと制限付きゾーンに一覧表示されていな り1 P(3) いすべてのインターネットの Web サイトには、このゾーンを 使用してください。       |
| このゾーンのわたっけティのレベル(1)                                                                |
| このゾーンで許可されているレベル・中がら高                                                              |
|                                                                                    |
| <ul> <li>ほとんどの Web サイトに適切です。</li> <li>安全でない可能性のあるコンテンツをダウンロードする前に警告します。</li> </ul> |
| - 未著名の ActiveX コントロールはダウンロードされません。                                                 |
|                                                                                    |
| ✓ 1 米酸モードを有効にする (Internet Explorer の再起動か必要)(P)                                     |
| PORODASKY ACOADEODOGOD                                                             |
| すべてのゾーンを既定のレベル(こ)セットする(R)                                                          |
| <ol> <li>(火つかの設定は、システム管理者によって管理されています。</li> </ol>                                  |
| OK キャンセル 通用(A)                                                                     |

4. 「レベルのカスタマイズ」ボタンをクリックし、「セキュリティの設定」画面を表示します。

| インターネットオブション                                                                     |
|----------------------------------------------------------------------------------|
| 全般 セキュリティ ブライバシー コンテンツ 接続 ブログラム 詳細設定                                             |
|                                                                                  |
| セキュリティ設定を表示または変更するゾーンを選択してください。                                                  |
| 🛯 🔮 🔩 🗸 🚫                                                                        |
| インターネット ローカル イント 信頼(済み,サイト 制限(付きサイト<br>ラネット                                      |
| 128-231 H(1/0)                                                                   |
| 信頼されたゾーンと制限付きゾーンに一覧表示されていな り1 ドミン<br>いすべてのインターネットの Web サイトには、このゾーンを<br>使用してください。 |
| このゾーンのセキュリティのレベル(L)                                                              |
| このゾーンで許可されているレベル・中から高                                                            |
| 中高                                                                               |
| - ほとんどの Web サイトに適切です。<br>- 安全でない可能性のあるコンテンツを尽ウンロードする前に整告します。                     |
| - 未署名の ActiveX コントロールはダウンロードされません。                                               |
|                                                                                  |
| ✓ 保護モードを有効(こ <del>する (Internet Explorer の再起動が</del> 必要)(P)                       |
| レベルのカスタマイズ(O)_ 既定のレベル(D)                                                         |
| すべてのゾーンを既定のレベルにリセットする(R)                                                         |
| (1) いくつかの設定は、システム管理者によって管理されています。                                                |
| OK キャンセル 連用(A)                                                                   |

5. 「アクティブ スクリプト」の設定から「有効にする」を選択します。

| セキュリティ設定 - インターネット ソーン                                                                                                 | 3 |
|----------------------------------------------------------------------------------------------------|---|
| 設定                                                                                                    |   |
| <ul> <li>有効にする</li> <li>※ 入SS フィルターを有効にする</li> <li>無効にする</li> <li>有効にする</li> </ul>                                     |   |
| <ul> <li>※ アクティブ スクリプト</li> <li>※ ダイアログを表示する</li> <li>● 無効にする</li> <li>● 有効にする</li> </ul>                              |   |
| <ul> <li>無効にする</li> <li>有効にする</li> <li>有効にする</li> <li>ジスクリプトによる貼り付け処理の許可</li> <li>ダイアログを表示する</li> <li>無効にする</li> </ul> |   |
| < IIII ト<br>Notemat Evalueer (1)専門(全(二加力)(二力)(十力)                                                                      |   |
| - カスタム設定のリセット<br>リセット先(R): 中高(既定) ・ リセット(E)                                                                            |   |
| OK キャンセル                                                                                                    | ) |

6. 「OK」ボタンをクリックすると、「インターネット オプション」画面に戻りますので、再度「OK」ボタンをクリックして 設定を完了します。設定完了後は全ての Internet Explorer を終了します。再度 Internet Explorer を立ち上げると、 セキュリティの設定が有効になります。